## Podávání elektronických žádostí prostřednictvím Portálu OU

Nabídka elektronických žádostí se může na jednotlivých fakultách lišit!

## Obsah

| Obecné informace                                      | 1 |
|-------------------------------------------------------|---|
| Informace k jednotlivým typům žádostí:                | 3 |
| Žádost o evidenci UDR                                 | 3 |
| Žádost o přerušení studia                             | 4 |
| Žádost o třetí (druhý opravný) termín zkoušky/zápočtu | 5 |
| Žádost o znovuzapsání předmětu                        | 5 |
| Odvolání proti rozhodnutí o platbě za studium         | 6 |
| Žádost o uznání předmětů                              | 7 |

## Obecné informace

 Žádost si podáte přes <u>STUDIJNÍ PORTÁL OU</u> (MOJE STUDIUM – STUDENTSKÉ ŽÁDOSTI).

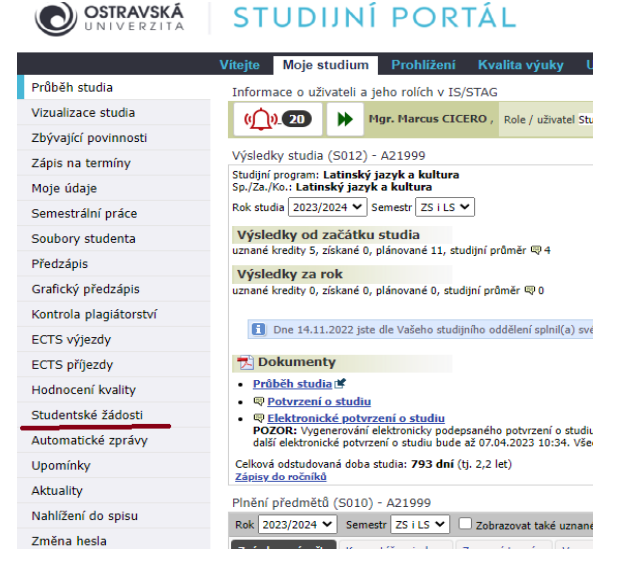

- 2) Žádosti lze elektronicky podat pouze v některých záležitostech, které jsou uvedeny níže.
- 3) V položce "Přidat novou žádost" z nabídky vyberte příslušnou žádost. Nabídka různých typů žádostí bude postupně rozšiřována, momentálně jsou k dispozici tyto:
  - a. Žádost o evidenci uznané doby rodičovství (UDR)
  - b. Žádost o přerušení studia
  - c. Žádost o povolení třetího termínu zkoušky/zápočtu
  - d. Žádost o uznání předmětů
  - e. Žádost o znovuzapsání předmětu (dle SZŘ čl. 19, odst. 3)
  - f. Odvolání proti Rozhodnutí o platbě za studium

4) Zvolte žádost a potvrďte tlačítkem "přidat".

| Vitejte           | Moje studium              | Prohlížení                               | Kvalita výuky                       | Uchazeč                         | Absolvent                                             |                                                            |                                  |                            |                                         |   |
|-------------------|---------------------------|------------------------------------------|-------------------------------------|---------------------------------|-------------------------------------------------------|------------------------------------------------------------|----------------------------------|----------------------------|-----------------------------------------|---|
| Průběh st         | udia Vizualiza<br>Kroužko | ace studia Z<br>vý předzápis             | bývající povinnosti<br>Burza zápisů | Zápis na tern<br>Témata VŠKP    | níny Moje údaje<br>Kvalifikační práce                 | Semestrální práce<br>Kontrola plagiátorství                | Soubory studenta<br>ECTS výjezdy | Předzápis<br>ECTS příjezdy | Grafický předzápis<br>Hodnocení kvality |   |
| Student           | ské žádosti 🦷             | Automatické zpráv                        | vy Upomínky                         | Nahlížení do                    | spisu                                                 |                                                            |                                  |                            |                                         |   |
| Informace         | o uživateli a jeho n      | olích v IS/STAG                          |                                     |                                 |                                                       |                                                            |                                  |                            |                                         | ? |
| ( <u>)</u> )2     | Mgr. Marcu                | us CICERO, Role /                        | uživatel Student: A2199             | 9 - FFI 🔍 Info 👔                | Poplatky za studium Tol<br>1ax. doba studia je do: 23 | noto studia se netýkají<br>8.8.2026 (ještě zbývá 1043 dní) |                                  |                            |                                         |   |
| Studentské        | žádosti (S048)            |                                          |                                     |                                 |                                                       |                                                            |                                  |                            |                                         | ? |
| 1 Rozhodni        | utí bude k dispozici zde  | a také Vám přijde na                     | Vaši e-mailovou adresu:             | A21999@student.os               | su.cz                                                 |                                                            |                                  |                            |                                         |   |
| Žádosti o         | ubytovací nebo sociáln    | í stipendium se podá                     | vají v části <u>Moje studiu</u>     | m / Moje údaje 📽                |                                                       |                                                            |                                  |                            |                                         |   |
| Stav žádosti<br>% |                           |                                          |                                     | Sen nevyi                       | Zobrazit                                              |                                                            |                                  |                            |                                         |   |
| Datum<br>28.07.20 | 23 CIT/BLOK/20            | osti Stav žádosti<br>)22 Čeká se na přij | mutí/ověření žádosti tud            | T<br>I. oddělením <u>Tisk ž</u> | isk<br>ádosti 🖗 Smazat žádost                         |                                                            |                                  |                            |                                         |   |
| Přidat novou      | zádost: Vyberte typ       | p žádosti                                | ✓ Př                                | idat                            |                                                       |                                                            |                                  |                            |                                         |   |

5) Do pole "důvod žádosti" napište stručně obsah žádosti, včetně případného zdůvodnění a seznamu příloh, pokud jsou součástí žádosti. Povinné náležitosti jednotlivých žádostí jsou uvedeny níže.

| Žádost stude  | enta                                                                                                    |                                                         |
|---------------|----------------------------------------------------------------------------------------------------|---------------------------------------------------------|
| Typ žádosti   | Žádost o evidenci UDR ( Uznaná doba rodičovství) (UDR)                                                                               |                                                         |
| Upozornění    | Do pole "důvod žádosti" uveď te stručné obsah žádosti, včetně seznamu dokumentů, které nah<br>https://portal.osu.cz/wps/PA_Ulozis [좌 | rajete jako přílohy. Nápověda pro podávání žádosti zde: |
| Důvod žádosti |                                                                                                    |                                                         |

Pokud je to nutné (např. žádost o evidenci UDR) nebo chcete k žádosti přidat další dokumenty (např. lékařská zpráva apod.), naskenujte příslušný dokument ve formátu "pdf" a nahrajte do systému (vyberte příslušný soubor v počítači a potvrď te tlačítkem "vložit soubor").

Každý dokument nahrajte jako samostatnou přílohu. (Možný počet příloh se liší podle typu žádosti, maximální počet je vždy uveden nad tlačítkem "vložit soubor")

Přílohy lze nahrávat pouze ve formátu pdf (jiné formáty nejsou přípustné).

| Zádost studenta     |                                                                                                    |
|---------------------|----------------------------------------------------------------------------------------------------|
| Typ žádosti         | Žádost o přerušení studia                                                                                                    |
| Formulář ke stažení | žádost_o_přerušení FFI.docx 📽                                                                                                    |
| Důvod žádosti       |                                                                                                    |
|                     | Zatím nebyly vloženy žádné soubory                                                                                                    |
|                     | Vyberte soubor k uložení                                                                                                    |
|                     | Vybrat soubor Soubor nevybrán                                                                                                    |
| Příloha             | <ul> <li>Maximální povolená velikost souboru: 250.0 MB (= 256000 KB)</li> <li>Minimální počet vložených souborů: 1</li> <li>Maximální povolený počet vložených souborů: 2</li> </ul> |
|                     | Vložit soubor                                                                                                    |
|                     | Podat žádost                                                                                                    |

- 6) Žádost odešlete pomocí tlačítka "podat žádost".
- Pokud chcete podání žádosti odložit, můžete si rozpracovanou žádost uložit a podat ji později.

Na Portále vidíte přehled svých podaných žádostí, včetně aktuálního stavu vyřizování.

| 6        | Žádosti o ubytovaci | í nebo sociální stipe | endium se podávají v části <u>Moje studium / Moje úd</u> | laje 📽                                              |                 |
|----------|---------------------|-----------------------|----------------------------------------------------------|-----------------------------------------------------|-----------------|
| Sta<br>% | v žádosti           |                       | ₽ Je                                                     | n nevyřízené žádo<br></th <th>sti<br/>Zobrazit</th> | sti<br>Zobrazit |
|          | 🕀 Datum podání      | Typ/Cíl žádosti       | Stav žádosti                                             | Tisk                                                |                 |
|          | <u>28.07.2023</u>   | CIT/BLOK/2022         | Čeká se na přijmutí/ověření žádosti stud. oddělením      | <u>Tisk žádosti</u> ⊠                               | Smazat žádost   |
| ۲        |                     | Probíhá               | přidávání nové žádosti - vyplňte formulář dole a ulož    | te jej                                              |                 |
|          |                     |                       |                                                          |                                                     |                 |
| Žá       | idost studenta      |                       |                                                          |                                                     | · · · · · ·     |

Po vyřízení vám bude rozhodnutí doručeno prostřednictvím Studijního portálu OU (moje studium – nahlížení do spisu) a na jeho doručení budete upozorněni mailem.

U žádosti o přerušení studia vám rozhodnutí bude doručeno v listinné podobě poštou.

## Informace k jednotlivým typům žádostí:

## Žádost o evidenci UDR

V poli "důvod žádosti" stručně uvedete zdůvodnění (např. narození potomka), které musí obsahovat tyto údaje:

- 1) o kterou fázi žádáte (**buď' fáze mateřské dovolené, nebo fáze** rodičovské dovolené),
- prohlášení o délce rodičovské dovolené (uvádíte pouze u fáze rodičovské dovolené, a to max. do tří let věku dítěte),
- období, na které žádáte o evidenci UDR (nutno uvést přesně na dny, např. od 1.12. 2023 do 1.12. 2026),
- seznam příloh, které jsou povinnou součástí žádosti (k žádosti lze připojit max. 5 příloh), např.:
  - a) kopie těhotenské průkazky
  - b) kopie rodného listu
  - c) žádost o peněžitou pomoc v mateřství

| lyp zadosti   | Zadost o evidenci UDR ( Uznana doba rodicovstvi) (UDR)                                                                                                    |
|---------------|----------------------------------------------------------------------------------------------------|
| Upozornění    | Do pole "důvod žádosti" uveď te stručné obsah žádosti, včetně seznamu dokumentů, které nahraj<br>https://portal.osu.cz/wps/PA_Ulozis 🖓                             |
| Důvod žádosti | Žádám o evidenci UDR, fázi mateřské dovolené, na období<br>1.11.2024 - 1.11. 2026 z důvodu narození syna. Seznam příloh:<br>1) Rodný list syna                     |
|               | <ul> <li>Soubor byl úspěšně uložen.</li> <li>Seznam již vložených souborů:         <ol> <li><u>Rodný List_jan Cicero.jpg</u> (\$ (3.49 MB )</li> </ol> </li> </ul> |

### Vysvětlení k UDR:

- Uznaná doba rodičovství je založena na <u>fikci</u>, že studentka je zaměstnankyně a fakulta je zaměstnavatel. V této fikci by měla studentka nárok na mateřskou a rodičovskou dovolenou v režimu zákoníku práce.
- Mateřská dovolená může začít 6 až 8 týdnů před plánovaným datem porodu a trvá v případě jednoho dítěte 28 týdnů.
- Rodičovská dovolená začíná po konci mateřské dovolené a může trvat maximálně do tří let věku dítěte.

#### Žádost o přerušení studia

V poli "důvod žádosti" je vždy nutno uvést dobu, na kterou požadujete přerušení studia, a požadovaný typ přerušení podle SZŘ čl. 26, odst. 1):

- a) na akademický rok
- b) na semestr studia
- c) do doby přihlášení se k SZZk
- d) ze závažných (zdravotních) důvodů
- e) z důvodu uznané doby rodičovství

V případě, že žádost chcete doložit nějakými dokumenty (např. potvrzení od lékaře), nahrajte soubor v "pdf" jako přílohu. Nahrát lze maximálně dvě přílohy.

| Typ žádost       Žádost o přerušení studia         Upozornění       Do pole "důvod žádosti" uveď te stručné obsah žádosti, včetně požadované doby přerušení a seznamu případných příloh. Nápověda pro podávání žádosti zde         https://portal.osu.cz/wps/PA_Ulozisi23             |
|----------------------------------------------------------------------------------------------------|
| Upozornění Do pole "důvod žádosti" uveďte stručné obsah žádosti, včetně požadované doby přerušení a seznamu případných příloh. Nápověda pro podávání žádosti zde                                                                                                    |
|                                                                                                    |
| Formulář ke stažení žádost_o_přerušení FFI.docx                                                                                                    |
| Žádám o přerušení studia v studijním programu Německá<br>filologie, variantě Německý jazyk se zaměřením na vzdělávání,<br>na zimní semestr akademického roku 2024/25, tj. od 1.9. 2024.                                                                                               |
| Zatím nebyly vloženy žádné soubory                                                                                                    |
| Příloha       Vyberte soubor k uložení         Vybrat soubor       Soubor nevybrán         • Maximální povolená velikost souboru: 250.0 MB (= 256000 KB)         • Minimální počet vložených souborů: 1         • Maximální povolený počet vložených souborů: 2         Vložit soubor |
| Podat žádost                                                                                                    |

### Žádost o třetí (druhý opravný) termín zkoušky/zápočtu

Do pole "Cíl žádosti" uveď te kód předmětu, kterého se žádost týká. Kód uvádějte ve tvaru <u>katedra/zkratka/rok varianty předmětu (</u>např. KLA/1CICE/2023). Bez uvedení kódu předmětu nelze žádost zpracovat a bude Vám vrácena k doplnění.

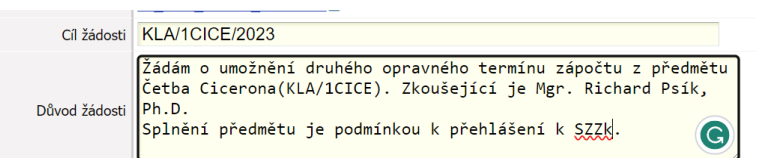

# Do pole "Důvod žádosti" je nutno uvést NÁZEV PŘEDMĚTU, ZPŮSOB ZAKONČENÍ, JMÉNO ZKOUŠEJÍCÍHO a odůvodnění, např.:

- a) chybějící min. počet kreditů;
- b) podruhé zapsaný povinný předmět;
- c) přistoupení k SZZk;
- d) jiný.

Bez uvedení těchto údajů nelze žádost zpracovat.

#### Žádost o znovuzapsání předmětu

Tato žádost se podává pouze v případě, že student předmět v semestru výuky neabsolvoval a požaduje jeho zápis do bezprostředně následujícího semestru za účelem zakončení (bez výuky).

NELZE JI VYUŽÍT K ŽÁDOSTI O DODATEČNÝ ZÁPIS PŘEDMĚTU!!!

Do pole "Důvod žádosti" je nutno uvést NÁZEV A ZKRATKU PŘEDMĚTU, ZPŮSOB ZAKONČENÍ, SEMESTR A JMÉNO ZKOUŠEJÍCÍHO

| Žádost stude  | enta                                                                                                    |
|---------------|----------------------------------------------------------------------------------------------------|
| Typ žádosti   | Žádost o znovuzapsání přemětu (Zápis předmětu dle SZŘ čl.19 odst.3)                                                                                                    |
| Upozornění    | Do pole "důvod žádosti" uved'te stručné obsah žádosti, včetně zkratky předmětu, semestru, do kterého si přejete zápis provést, a jména zkoušejícího.<br>https://portal.osu.cz/studdocs?item [경 |
| Důvod žádosti | Žádám o znovuzapsání předmětu KLA/1LSY2 do zimního semestru<br>ak. roku 2024/25 za účelem vykonání zkoušky. Zkoušející mgr.<br>Říchard Psík, Ph.D.                                             |
|               | Podat žádost                                                                                                    |

#### Odvolání proti rozhodnutí o platbě za studium

Do pole "Důvod žádosti" je nutno uvést číslo jednací rozhodnutí a konkrétní důvody, včetně seznamu případných příloh, např.:

| Žádost stude  | enta                                                                                                    |
|---------------|----------------------------------------------------------------------------------------------------|
| Typ žádosti   | Odvolání proti rozhodnutí o platbě za studium                                                                                                    |
| Důvod žádosti | Odvolávám se proti Rozhodnutí o vyměření poplatku spojeného se<br>studiem, č.j. OU-12345/25-2023, a žádám o snížení/prominutí<br>poplatku z důvodu vynikajících studijních výsledků a dlouhodobé<br>hospitalizace.<br>Přílohy:<br>1) lékařská zpráva<br>2) potvrzení o délce hospitalizace |

Všechna tvrzení (kromě studijních výsledků a zahraniční mobility) jste <u>povinni</u> <u>doložit</u> v rámci příloh. Přílohy je nutno nahrát ve formátu .pdf.

#### Žádost studenta

| Typ žádosti   | Odvolání proti rozhodnutí o platbě za studium                                                                                                    |
|---------------|----------------------------------------------------------------------------------------------------|
| Důvod žádosti | Odvolávám se proti Rozhodnutí o vyměření poplatku spojeného se<br>studiem, č.j. OU-12345/25-2023, a žádám o snížení/prominutí<br>poplatku z důvodu vynikajících studijních výsledků a dlouhodobé<br>hospitalizace.<br>Přílohy:<br>1) lékařská zpráva<br>2) potvrzení o délce hospitalizace |
|               | Soubor byl úspěšně uložen.                                                                                                    |
|               | Seznam již vložených souborů:                                                                                                    |
|               | 1. <u>Cicero_lekarska zprava.pdf</u> 📽 (148 KB ) 💢                                                                                                    |
|               | 2. <u>Cicero_hospitalizace.pdf</u> (148 KB )                                                                                                    |
| Příloha       | Vyberte soubor k uložení                                                                                                    |
|               | Vybrat soubor Soubor nevybrán                                                                                                    |
|               | <ul> <li>Maximální povolená velikost souboru: 250.0 MB (= 256000 KB)</li> <li>Maximální povolený počet vložených souborů: 10</li> </ul>                                                                                                    |

Ke každému odvolání se přistupuje individuálně s přihlédnutím k následujícímu:

- a) pobírání některé z dávek v hmotné nouzi;
- b) vážený studijní průměr studenta za předchozí akademický rok není horší než 1,50 a za předchozí akademický rok získal alespoň 60 kreditů (uznané kredity se do tohoto zisku 60 kreditů nezapočítávají);
- c) úspěšné absolvování zahraničního studia/praxe v průběhu studia na OU v délce nejméně 30 dnů;
- d) délka studia, za kterou byl vyměřen poplatek, je kratší než 30 dnů;
- e) závažné zdravotní problémy studenta v průběhu studia.

FF vydává k odvolání pouze stanovisko (na Portálu uvidíte pouze "vyhověl i nevyhověl"). O výsledku odvolání rozhoduje rektor, výsledek obdržíte formou rozhodnutí poštou, popř. do datové schránky.

#### Žádost o uznání předmětů

Žádost o uznání předmětů lze podat OD začátku ak. roku DO 31. ŘÍJNA daného roku.

V poli "přidat novou žádost" vyberte "žádost o uznání předmětů".

V okně se zobrazí všechny předměty vašeho aktuálního studijního plánu (vlevo – záložka "*předm. st. plánu"*) a seznam předmětů, které jste absolvovali v rámci dřívějších studií na OU (vpravo – záložka "*předm. domácí splněné"*); v pravé části zvolte zkratku absolvovaného předmětu (předmět se zobrazí uprostřed na druhém řádku), v levé části pak vyberte předmět aktuálního

| studenta         |                                    |                                                         |                       |               |                  |               |                                                    |                |                        |            |
|------------------|------------------------------------|---------------------------------------------------------|-----------------------|---------------|------------------|---------------|----------------------------------------------------|----------------|------------------------|------------|
| Typ žádosti      | Zádost o uzsání předm              | čož                                                     |                       |               |                  |               |                                                    |                |                        |            |
| Secon, st. plánu | Detatol                            | nderevání předm                                         | dtil k orndesi        |               |                  |               | Předro, spisée                                     | e domini       | Předm. spíněný na c    | izi fikole |
| KCJ/2CJAA.5      | 1                                  | Imat předmět                                            | KLA/1MOR1.            | 5             |                  |               | KHEOSTAL                                           | 1998 1999. Z   | Stilled. 1. 198311     | *          |
| KCL/2ULV2.3      |                                    | an and a distant of                                     | WHILL AND 100         |               | Soloil 2 EQ65    |               | KHEPRA 1                                           | 998.1999. Z.S. | 5. 3. F90511           |            |
| KF12KEM1.4       | 10.11                              | an pressure.                                            | Porte Conta 125       | Ju 1999, c.s. | aprint, 2, 1 200 |               | RHESAST                                            | 1998 1999, Z   | 566n6.2.198511         | - 10       |
| GTI2KEM2.4       |                                    | Nerbovods                                               |                       |               |                  |               | RHESASZ                                            | 1996 1999. L   | 50008. 2. F98511       | - 1        |
| KLA/IANLI.4      | 1                                  | Uspesne spln                                            | eny predmet           | z predchoz    | ino studia       | Sa            | KHIEKK 20                                          | 112002.ZS.     | amil. 3. F28511        | - 1        |
| KLACIANL2.4      | 3                                  | loznámka                                                |                       |               |                  |               | KHAHDRO J                                          | 012/2013.25    | Somi, 2, (50511        | - 8        |
| KLA/ICICE_S      |                                    |                                                         |                       |               |                  |               | KHUHF 200                                          | 2103.25.3.     | 5. F281511             |            |
| REACTIONS A      | 1                                  | Spánii pladmáty a přídaj k řádosti o uznáni             |                       |               |                  | KH/HG 199     | 11999. L.S. 1.                                     | 4.E28511       |                        |            |
| KI A/IL SY2.4    |                                    | append ber dend a brack a speece a speece               |                       |               |                  | SPECIFICATI 1 | APRIMENT 1200-1209-25 Solnii 2.E90511              |                |                        |            |
| GA(IMORI, 5      |                                    | 07. d. 7                                                |                       |               |                  | SHIHPH21      | Relimenta 1998/1999 J.S. Soluii. 2.E98211          |                |                        |            |
| LAIMOR2.         | Pres                               | Predmety navmovane k uznani:                            |                       |               |                  |               | SHELAHT THRETHY, 25, SHEE, 2, FRIST                |                |                        |            |
| KLA/ISBP1.3      | Dog                                | Doposud nebul přídán k Zádosti žádný přeshnět k uznání. |                       |               |                  | SHILAHZ T     | STREAM THE PROPERTY IS SHOWN IN CONTRACT OF STREAM |                |                        |            |
| KLA/15EP2.7      |                                    |                                                         |                       |               |                  |               | NAME AND A                                         | 20022007.2     | Coloris & Coloris      |            |
| KLA/1521.0       |                                    |                                                         |                       |               |                  |               | MANAGE A                                           | 0102010.1.5    | Solution, J. P. Photon |            |
| GLA/15Z2.0       | -                                  |                                                         |                       |               |                  |               | Mais Press                                         | 00202000.1.5.  | 30000, J. F20211       |            |
| KLA/1823.0       |                                    |                                                         |                       |               |                  |               | ALL SPILZE                                         | ALXIN, 1.5.1   | ann. 7.731311          |            |
| Dåved Sádosti    | Uznání předmětů<br>předměty z před | stávajícího<br>chozích stud                             | o studia za ú<br>iií. | ispēšnē abs   | olvované         |               |                                                    |                |                        |            |
|                  | Zetim nekyly vłożeny 8             | édně secbory                                            |                       |               |                  |               |                                                    |                |                        |            |
|                  | Vitherte soubor k uložení          |                                                         |                       |               |                  |               |                                                    |                |                        |            |
|                  | Vybrat soubor                      | Soubor nevybri                                          | in                    |               |                  |               |                                                    |                |                        |            |
|                  |                                    |                                                         |                       |               |                  |               |                                                    |                |                        |            |

studijního plánu, který chcete uznat (předmět se zobrazí uprostřed na prvním řádku).

Výběr potvrďte kliknutím na pole "*spáruj předměty a přidej k žádosti o uznání*". Vybrané předměty pak vidíte níže v sekci "*předměty navrhované k uznání*".

| Tep fideet: Židost o uz          | sání nředmíhů                                                                                                    |                                                   |
|----------------------------------|----------------------------------------------------------------------------------------------------|---------------------------------------------------|
| and and the second second second |                                                                                                    |                                                   |
| edmust. plánu Ostatni            | Předmět byl zaregistrován k právě vytvářené žádosti o uznání předmětů.                                                                                             | Předm. sotréné domácí Předm. sotréný na cizi škol |
| CJ2CJAA.5                        | Po přidání všech předměší k uznání na právě vytvěřenou žádout rezapomešte<br>křenot na tilažške (Božt).<br>Zádout prvyholitena a podána právě až po jejím ukažení. | KCINEH1 1998/1998.25.50ml.2.F98511                |
| CLOUINZ 2                        | - Spárování předmětů k uznání                                                                                                    | KCINEH2 1998/1998.L5.Solnil.2.F98511              |
| FU2KEM1.4                        |                                                                                                    | KCINEMA1 1998/1999, Z5, Spin8, 2, F98511          |
| FU2KEN2.4                        | uznat predmet                                                                                                    | KEI0FL2002/2003.L5.2.5.E90511                     |
| LATANLE 4                        | za předmět výběrízadání předmětu proveďte vpravo                                                                                                    | KEUKORE1.1998/1999.25. Spinil. 2. E91511          |
| LAIANLE 4                        | Osôvodníní                                                                                                    | KF1K0682.1998.1999.1.5.5.3.EN511                  |
| LA/ICICE.5                       | Úspělně splněný předmět z předchozího studia                                                                                                    | KEU3N 2002/2013.25.1.5.F98511                     |
| LATISAL                          | Second and a second second second second second second second second second second second second second second                                                     | KHICAM12001/2002.25. Solnii. 2. F98511            |
| LATLSY1.4                        | Presente                                                                                                    | KHICDSH 2002/2003. 25, Solnal. 2, F38511          |
| LA/ILSY2.4                       |                                                                                                    | KHIDMDK 2092/2003, LS. 2. 3, F20511               |
| LATMORI.5                        | Spáruj předměty a přidej k žádosti o uznání                                                                                                    | KHIDMOKH 2902/2013 1.5. Selmit. 3. F91511         |
| A/IMOR2.6                        |                                                                                                    | KHIDNPE 1998/1999. Z.S. 2. 6, E98511              |
| LA/15BP1.3                       | The second second second second second second second                                                                                                    | KHIDSTAH 1998/1999. L.S. Sohil. 2. F93511         |
| LA/15BP2.7                       | C Po prozini vsech premieto k oznani kakolete na takotko COOBE                                                                                                    | KHIDSTA1 1990/1999.25. Sohii. 1. F98511           |
| LA/1521.0                        | 107 A 74 A 44 A 44 A 44                                                                                                    | KHIEPRA 1998/1999.25.1.3. F98511                  |

Tento postup opakujte, dokud nevyberete všechny předměty, které chcete uznat. Poté, co vyberete všechny předměty, které chcete uznat, je nutno žádost potvrdit tlačítkem "*PODAT ŽÁDOST*".

Tímto je žádost podána a v horní části se objeví informace s datem a stavem podání žádosti (,, čeká se na přijmutí/ověření žádosti studijním oddělením").

Spárujete-li nejméně jeden předmět, máte možnost rozpracovanou žádost si uložit (vlevo pod tlačítkem *"podat žádost"*); v tomto případě se v horní části objeví informace s datem *("nepodáno")* a stavem

|                           | Důvod žádo                                  | Uznání předmětů st.<br>předměty z předcho<br>sti                                               | ávajícího studia za úspěšně ab<br>zích studií.                                 | solvované                          |                                         |                                         |        |  |  |
|---------------------------|---------------------------------------------|------------------------------------------------------------------------------------------------|--------------------------------------------------------------------------------|------------------------------------|-----------------------------------------|-----------------------------------------|--------|--|--|
|                           |                                             | Zatim nebyly vloženy žádné                                                                     | soubery                                                                        |                                    |                                         |                                         |        |  |  |
|                           |                                             | Vyberte soubor k uloženi                                                                       |                                                                                |                                    |                                         |                                         |        |  |  |
| ,                         | Přílo                                       | Wybrat soubor Sout     Maximální povolená velik     Maximální povolený poče                    | ior nevybrán<br>ost souboru: 250.0 MB (= 256000 KB)<br>k vložených souborů: 10 |                                    |                                         |                                         |        |  |  |
|                           |                                             | Vložit soubor                                                                                  |                                                                                |                                    |                                         |                                         |        |  |  |
|                           |                                             |                                                                                                | Podat žádost                                                                   |                                    |                                         |                                         |        |  |  |
|                           | Uložit rozpracovano                         | u žádost                                                                                       |                                                                                |                                    |                                         |                                         |        |  |  |
|                           |                                             |                                                                                                |                                                                                |                                    |                                         |                                         |        |  |  |
|                           | 19 Centrum informačnic<br>ihnická podpora : | h technologii                                                                                  |                                                                                |                                    |                                         |                                         |        |  |  |
| Infe                      | ormace o uživateli                          | i a jeho rolích v IS/SI                                                                        | AG                                                                             |                                    |                                         |                                         |        |  |  |
| 4                         | ()) Mgr. Marcus                             | CICERO , Role / uživate                                                                        | Student: A21999 - FFI 🔍 Info                                                   | Poplatky za st<br>Max. doba studia | udium  Tohoto stu<br>je do:   23.8.2020 | udia se netýkají<br>5 (ještě zbývá 1450 | ) dni) |  |  |
| Studentské žádosti (S048) |                                             |                                                                                                |                                                                                |                                    |                                         |                                         |        |  |  |
| 2                         | Údaje byly úspěšně u                        | loženy                                                                                         |                                                                                |                                    |                                         |                                         |        |  |  |
| ١                         | Rozhodnutí bude k di                        | odnutí bude k dispozici zde a také Vám přijde na Vaši e-mailovou adresu: A21999@student.osu.cz |                                                                                |                                    |                                         |                                         |        |  |  |
| ٨                         | Žádosti o ubytovací n                       | ubytovací nebo sociální stipendium se podávají v části Moje studium / Moje údaje 📽             |                                                                                |                                    |                                         |                                         |        |  |  |
| Sta                       | Stav Žádosti 🔍 Jen nevyřízené žádosti       |                                                                                                |                                                                                |                                    |                                         |                                         |        |  |  |
| %                         |                                             |                                                                                                | ~                                                                              | <b>Z</b>                           | 200                                     | 1821                                    |        |  |  |
|                           | 🕀 Datum podání T                            | yp/Cíl žádosti                                                                                 | Stav žádosti                                                                   |                                    | Tisk                                    |                                         |        |  |  |
|                           | Nepodáno 2                                  | Žádost o uznání předmětů                                                                       | Pouze rozpracovaná a doposud nep                                               | odaná žádost.                      | _                                       | Smazat žádost                           |        |  |  |
| *                         | 03.09.2022 2                                | Zádost o uznání předmětů                                                                       | Ceká se na přijmutí/ověření žádosti                                            | stud. oddělením                    | Tisk žádosti 🖄                          | Smazat žádost                           |        |  |  |
|                           |                                             |                                                                                                |                                                                                |                                    |                                         |                                         | _      |  |  |
| Pric                      | lat novou žádost:                           | - Vyberte typ źádosti 💉                                                                        | Pridat                                                                         |                                    |                                         |                                         |        |  |  |
| Žá                        | idost studenta                              |                                                                                                |                                                                                |                                    |                                         |                                         |        |  |  |
|                           |                                             | Tvn žádosti Žád                                                                                | ost o uznání předmětů                                                          |                                    |                                         |                                         |        |  |  |

žádosti ("pouze rozpracovaná a dosud nepodaná žádost").

Pokud chcete uznat předmět absolvovaný <u>na jiné škole</u>, postupujete obdobně, pouze v pravé části zvolíte záložku "*předm. splněný na cizí škole"*; otevře se formulář, v němž musíte vyplnit **všechny položky** týkající se školy a absolvovaného předmětu a potvrdit tlačítkem "*přidat předmět k spárování"*.

DŮLEŽITÉ! Sylaby předmětů absolvovaných <u>na jiné škole</u> zpravidla nejsou dostupné bez přístupových údajů. V tomto případě je nutné sylaby předmětů stáhnout a **nahrát je jako přílohu k žádosti**!

| Předm. splněný na ci                      | zi škole Předm. splněné domácí            |  |  |  |  |
|-------------------------------------------|-------------------------------------------|--|--|--|--|
| Předvyplnit daty z XML souboru            |                                           |  |  |  |  |
| Informace o studiu na cizí škole          |                                           |  |  |  |  |
| Škola                                     | MASARYKOVA UNIVERZII Změnit školu         |  |  |  |  |
| Fakulta                                   | ff                                        |  |  |  |  |
| Program - kód                             | 9587                                      |  |  |  |  |
| Program - nazev                           | latina                                    |  |  |  |  |
| Typ studia                                | Bakalářský 🗸                              |  |  |  |  |
| Forma studia                              | Prezenční 🗸                               |  |  |  |  |
| Datum zápisu                              | 19.9.2017                                 |  |  |  |  |
| Datum ukončení                            | 13.8.2020                                 |  |  |  |  |
| Typ ukončení                              | zanechání studia (§ 56 odst. 1 písm. a) 🗸 |  |  |  |  |
| Informace o absolvo                       | formace o absolvovaném předmětu           |  |  |  |  |
| Zkratka předmětu                          | cic                                       |  |  |  |  |
| Název předmětu                            | cicero                                    |  |  |  |  |
| Typ ukončení                              | zápočet                                   |  |  |  |  |
| Jazyk studia                              | Čeština 🗸                                 |  |  |  |  |
| URL sylabus                               | http://muni.cz                            |  |  |  |  |
| Místní klasifikace                        | spinil                                    |  |  |  |  |
| ECTS kredity                              | 0.0                                       |  |  |  |  |
| Datum absolvování                         | 19.6.2019                                 |  |  |  |  |
| Pokus                                     | 1                                         |  |  |  |  |
| Případný zápočet před zkouškou u předmětu |                                           |  |  |  |  |
| Zápočet - hodnocení                       | ~                                         |  |  |  |  |
| Zápočet - datum                           | DD.MM.RRRR                                |  |  |  |  |
| Zápočet - pokus                           |                                           |  |  |  |  |
| Přidat předmět k spa                      | árování                                   |  |  |  |  |

#### Absolvování předmětu <u>na jiné škole</u> musíte doložit (např. ověřenou kopií indexu, potvrzení o absolvovaných předmětech na VŠ, dodatku k diplomu). Ověřené kopie, ekonverze dokumentů, sylaby předmětů a další relevantní dokumenty můžete k žádosti nahrát jako přílohu.

Zatím nebyly vloženy žádně soubory Vyberte soubor k uložení Vybrat soubor j Soubor nevybrán • Maximální povelená velikost souboru: 250.0 MB (= 256000 KB) • Maximální povelená velikost souboru: 250.0 MB (= 256000 KB)

Upozorňujeme, že žádosti nelze vyhovět:

- pokud studium, v jehož rámci jste absolvovali daný předmět, bylo ukončeno před více než 5 lety;
- pokud je uznávaný předmět zakončen zkouškou, kdežto absolvovaný předmět zápočtem;
- v NMgr. studiu nelze uznat jako výběrové předměty, které jste absolvovali v průběhu bakalářského studia.